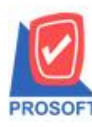

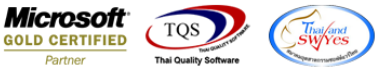

## ระบบ Company Manager

รายงาน Audit Trail Report เพิ่มให้ระบบ Import and Exports แสดงสถานะว่า Export หรือ Import อะไร หน้าจอการบันทึก ใหนบ้าง

1.เข้าที่ระบบ Company Manager > CM Activities > Audit Trail Report

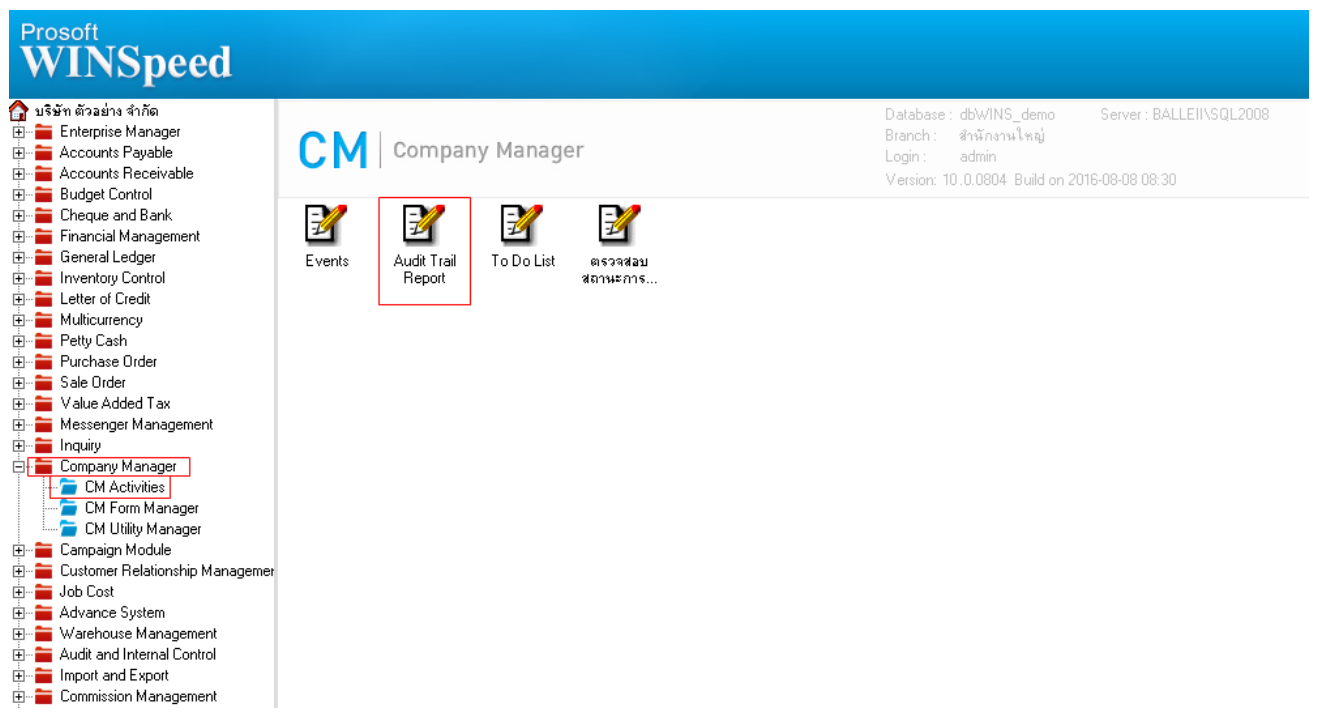

2.ทำการกำหนดระบบเป็น Import and Export > หน้าจอที่ต้องการตรวจสอบ เช่น Export Transection เป็นต้น > จากนั้นกำหนด Date

| Oj    | Option > Click $\vec{\eta}$ Ctrl+R |                   |                     |                   |                    |       |        |                                     |         |  |  |  |  |
|-------|------------------------------------|-------------------|---------------------|-------------------|--------------------|-------|--------|-------------------------------------|---------|--|--|--|--|
|       | i Au                               | dit Trail Reports |                     |                   |                    |       |        |                                     | x       |  |  |  |  |
|       |                                    |                   |                     |                   |                    |       |        | Audit Trail Reports                 |         |  |  |  |  |
|       |                                    | ระบบ              | Import and Export   | 💌 หน้าจอ          | Export Transact    | ion   |        | <b>•</b>                            |         |  |  |  |  |
|       |                                    | Date Option       | Range               | 🔽 จากวันที่เอกสาร | 11                 | 🏥 ຄົง | 11     | 📑 🔲 แสดงเฉพาะสาขานี้                | .       |  |  |  |  |
|       |                                    | Date Option       | Range               | 🔽 จากวันที่ Audit | 11                 | 🚺 ถึง | 11     | 🔢 🖸 แสดงการพมพ<br>Oudosการ run guer | v       |  |  |  |  |
|       |                                    | จากเลขที่เอกสาร   |                     | ถึง               |                    |       |        | C แสดงการเข้าระบบ                   |         |  |  |  |  |
|       |                                    | จากผู้ใช้ระบบ     |                     | 🗾 ถึง             |                    |       | Ctrl+R | <ul> <li>แสดงกังหมด</li> </ul>      |         |  |  |  |  |
|       | <u>a</u>                           | จากเลขที่อ้างอิง  |                     | ถึง               |                    |       |        |                                     |         |  |  |  |  |
| i I I |                                    | น์ที่ เวลา        | Action วันที่เอกสาร | เลขที่เอกสาร อ้   | างอิง เลชที่ Audit |       | หน้าจอ | ผู้ใช้ระบบ ชื่อ Comp                | uternan |  |  |  |  |
|       |                                    |                   |                     |                   |                    |       |        |                                     |         |  |  |  |  |
|       |                                    |                   |                     |                   |                    |       |        |                                     |         |  |  |  |  |
|       |                                    |                   |                     |                   |                    |       |        |                                     |         |  |  |  |  |
|       |                                    |                   |                     |                   |                    |       |        |                                     |         |  |  |  |  |
|       |                                    |                   |                     |                   |                    |       |        |                                     |         |  |  |  |  |
|       |                                    |                   |                     |                   |                    |       |        |                                     |         |  |  |  |  |
|       |                                    |                   |                     |                   |                    |       |        |                                     |         |  |  |  |  |
|       |                                    |                   |                     |                   |                    |       |        |                                     |         |  |  |  |  |
|       |                                    |                   |                     |                   |                    |       |        |                                     |         |  |  |  |  |
|       |                                    |                   |                     |                   |                    |       |        |                                     |         |  |  |  |  |
|       | •                                  |                   |                     |                   |                    |       |        |                                     | •       |  |  |  |  |
|       | P                                  | review 🗍 Close    |                     |                   |                    |       |        |                                     |         |  |  |  |  |

M

1

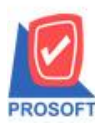

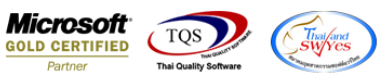

ตัวอย่าง รายงาน Audit Trail Report ตรวจสอบระบบ Import and Exports เพิ่มแสดงสถานะ Export, Import,transfer transaction

| Audit Trail Reports   |                                                           |                       |                           |                          | x                    |  |  |  |  |  |  |  |
|-----------------------|-----------------------------------------------------------|-----------------------|---------------------------|--------------------------|----------------------|--|--|--|--|--|--|--|
|                       |                                                           |                       |                           | Audit Trail Reports      |                      |  |  |  |  |  |  |  |
| ระบบ                  | Import and Export                                         | 💌 หน้าจอ              | Export Transaction        | -                        |                      |  |  |  |  |  |  |  |
| Date Option           | Range 🗾 จากวันที่เอกสาร<br>Range 💽 จากวันที่ Audit<br>ถึง |                       | // 🧮 ถึง                  | 📝 / 👘 🔲 แสดงเฉพาะสาขาจ์  | 🎹 🔲 แสดงเฉพาะสาขานี้ |  |  |  |  |  |  |  |
| Date Option           |                                                           |                       | // 🧮 ถึง                  | 7 เมลดงการพิมพ์          |                      |  |  |  |  |  |  |  |
| จากเลขที่เอกสาร       |                                                           |                       |                           | 🖸 🖸 แสดงการเข้าระบบ      | 🤇 แสดงการเข้าระบบ    |  |  |  |  |  |  |  |
| จากผู้ใช้ระบบ         |                                                           | 🗾 ถึง                 | <b>_</b>                  | Ctrl+R 💽 แสดงการดูรายงาน | รอุรายงาน<br>หมด     |  |  |  |  |  |  |  |
| จากเลขที่อ้างอิง      |                                                           |                       |                           | ]                        |                      |  |  |  |  |  |  |  |
| วันที่ เวลา           | Action วันที่เอกสาร                                       | เลขที่เอกสาร อื       | เงอิง เลชที่ Audit หน้าจอ | a ผู้ใช้ระบบ ชื่อ Comp   | uternan              |  |  |  |  |  |  |  |
| 11/08/2559 14:15      | Insert 11/08/2559                                         | Export - Cash Purchas | Export Transaction        | admin BALLEII            |                      |  |  |  |  |  |  |  |
| 11/08/2559 14:15      | Insert 11/08/2559                                         | Export - Cash Purchas | Export Transaction        | admin BALLEII            |                      |  |  |  |  |  |  |  |
| 11/08/2559 14:02      | Insert 11/08/2559                                         | Export - Cash Purchas | Export Transaction        | admin BALLEII            |                      |  |  |  |  |  |  |  |
|                       |                                                           |                       |                           |                          |                      |  |  |  |  |  |  |  |
|                       |                                                           |                       |                           |                          |                      |  |  |  |  |  |  |  |
|                       |                                                           |                       |                           |                          |                      |  |  |  |  |  |  |  |
|                       |                                                           |                       |                           |                          |                      |  |  |  |  |  |  |  |
|                       |                                                           |                       |                           |                          |                      |  |  |  |  |  |  |  |
|                       |                                                           |                       |                           |                          |                      |  |  |  |  |  |  |  |
|                       |                                                           |                       |                           |                          |                      |  |  |  |  |  |  |  |
|                       |                                                           |                       |                           |                          |                      |  |  |  |  |  |  |  |
|                       |                                                           |                       |                           |                          |                      |  |  |  |  |  |  |  |
| •                     |                                                           |                       |                           |                          | - F                  |  |  |  |  |  |  |  |
| Praviav 1+ Close      |                                                           |                       |                           |                          | 3                    |  |  |  |  |  |  |  |
| Lat rieview the close |                                                           |                       |                           |                          |                      |  |  |  |  |  |  |  |

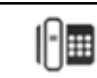